## BIBLIOTECA CENTRAL PROF. FARIS MICHAELE Procedimentos para emissão do NADA CONSTA

#### 1 Acesse o catálogo on-line pelo endereço eletrônico https://sistemas.uepg.br/pergamum/biblioteca/index.php

A opção <u>MEU PERGAMUM</u>, disponível no catálogo online PERGAMUM, é um recurso oferecido aos usuários das Bibliotecas da UEPG que fornece a possibilidade gerenciamento personalizado pelo usuário. Dentre as ações possíveis estão a <u>Renovação</u> de materiais, <u>Alteração de Senha, Dados Pessoais</u>, consulta de <u>Material pendente</u>, <u>Débito, Histórico e NADA CONSTA</u>.

# 5 O acesso para o NADA CONSTA pode ser realizado por três pontos da tela inicial

|   | Portal UEPG - Universidade E ×  UEPG: ×                                                                                                    | - 7 ×                |
|---|----------------------------------------------------------------------------------------------------|----------------------|
|   | ← → C 🖬 🖀 https://sistemas.uepg.br/pergamum/biblioteca/index.php                                                                           | ବ୍ଟ 🖸 🗉              |
|   | 🛄 Aplicativos 🤱 🔅 Ficha  Sistema 👽 Consulta Pergamum 😁 NINTEAD 🕍 consulta UEPG 🔤 unicamp CASA DO PR 🍥 Universidade Estadual                | » 📋 Outros favoritos |
|   | Meu Pergamum   Elogios, sugestões, etc   Sugestões para aquisic                                                                            | šo   Ajuda           |
|   | Pesquisa Geral Selecione outr                                                                                                    | as Pesquisas 🔻       |
|   | Pesquisar Limpar                                                                                                    |                      |
|   |                                                                                                    |                      |
|   | SEJA<br>BEM-VINDO!                                                                                                    |                      |
| • | T<br>Catálogo on-line Pergamum da UEPG                                                                                                    |                      |
|   | A±<br>Caro Usuário                                                                                                    |                      |
|   | 🔺                                                                                                    |                      |
|   | - o material estiver reservado;<br>- quando for efetuado no dia do empréstimo;<br>- o usuário exceder o limite de renovações via Internet; |                      |
|   | - nouver debito em nome do usuario;<br>- se o usuário estiver com livro em atraso.                                                         |                      |
|   |                                                                                                    |                      |
|   | Versão mobile disponível - renove seu livro pelo seu celular !! Acesse o sistema https://sistemas.uepg.br/pergamum/bibliot                 | eca                  |
|   | Pergamum Rede Ergamum Pergamum                                                                                                    | Торо                 |
|   | Idiomas: <u>Català   Enqlish   Español   Français</u>   <u>Italiano</u>   <b>Português</b>                                                 | -                    |
|   | 💆 Iniciar 💿 🎓 🧭 💓 👕UEPG: - Google Chr 💆 CAOE BIBLIOTECA - Micr 🧖 (386144590) Manual de                                                     | PT « 15:56           |

Ao Clicar em **MEU PERGAMUM** abrirá outra janela onde deverá ser digitado o código do usuário **(CPF)** e senha. Após digitar as informações clique em acessar. Abrirá outra tela (veja 5.1)

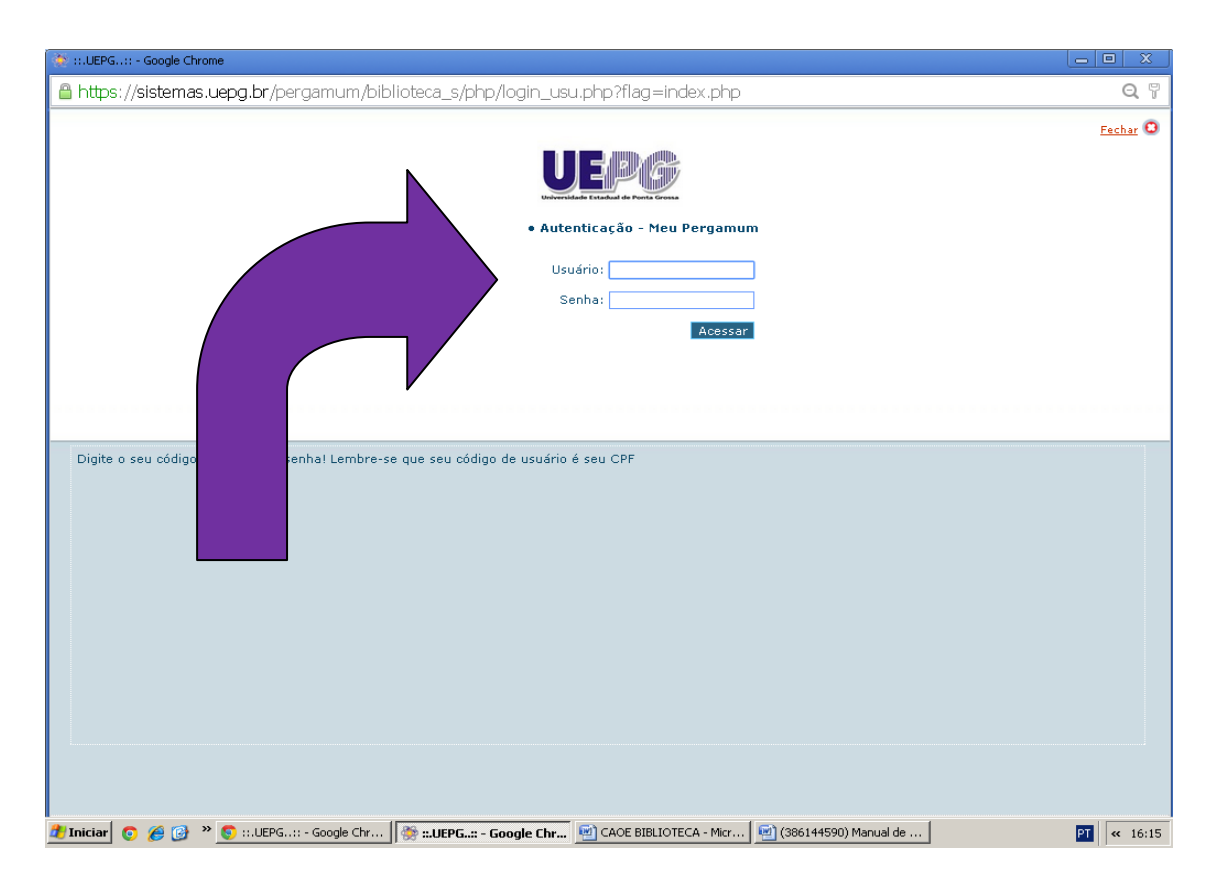

## 5.1 Selecionara opção EMPRÉSTIMO dentro de empréstimo aba

### NADA CONSTA

| The last term of the barrier   |                              |                                     |                                                                         |                |
|--------------------------------|------------------------------|-------------------------------------|-------------------------------------------------------------------------|----------------|
| 📲 🔲 nttps://sistemas.ue        | pg.br/pergamum/biblioteca_s/ | meu_pergamum,                       | (index.php                                                              |                |
|                                | Perga                        | Meu<br>amum                         |                                                                         | Logout         |
| Universidade Estadual de Ponta | <b>^</b>                     | Maria Lucia Ca                      | azarin B. Madruga, Seja bem-vindo(a)!                                   | <b>(?)</b> Aju |
| Serviços                       | Informat                     | ivo                                 | Títulos pendentes                                                       |                |
| Empréstimo                     | Renovação                    | cê encontra-se                      | Não existe nenhum registro cadastrado.                                  |                |
| Perfil de interesse            | Reserva ot                   | oteca. Informe-se<br>de afastamento |                                                                         |                |
| Solicitações                   | Débito á                     | rio Responsável                     |                                                                         |                |
| Aquisições                     | Histórico                    |                                     |                                                                         |                |
| Comentarios                    | Afastamento                  |                                     |                                                                         |                |
| Dados pessoais                 | Declaração de nada consta    |                                     |                                                                         |                |
|                                |                              |                                     |                                                                         |                |
|                                | Î                            |                                     | Títulos reservados                                                      |                |
| te Pergamun                    | seleci<br>emp                | one empr<br>réstimo a<br>NADA       | Títulos reservados<br>éstimo e dentro de<br>aba declaração de<br>CONSTA |                |

Após os procedimentos anteriores o sistema **EMITE** Declaração de **NADA CONSTA**. Lembrando que a declaração só é emitida se o usuário não possuir pendências com a biblioteca.

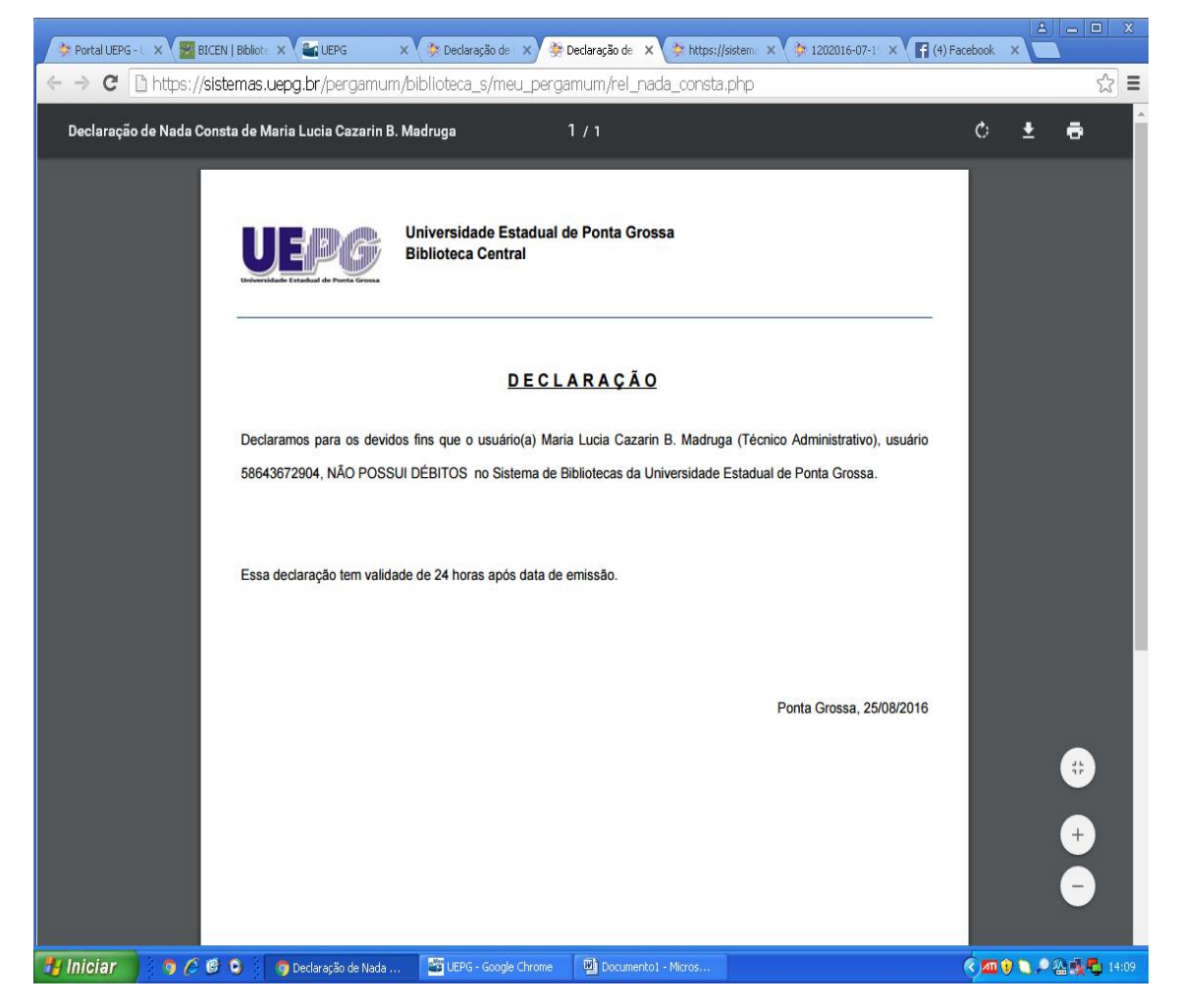